## Add a Part to a Help Desk Ticket

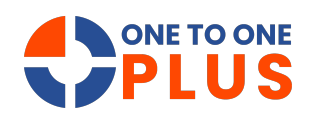

This guide shows how to efficiently update help desk tickets by adding parts, ensuring accurate records and streamlined communication for better ticket management and support.

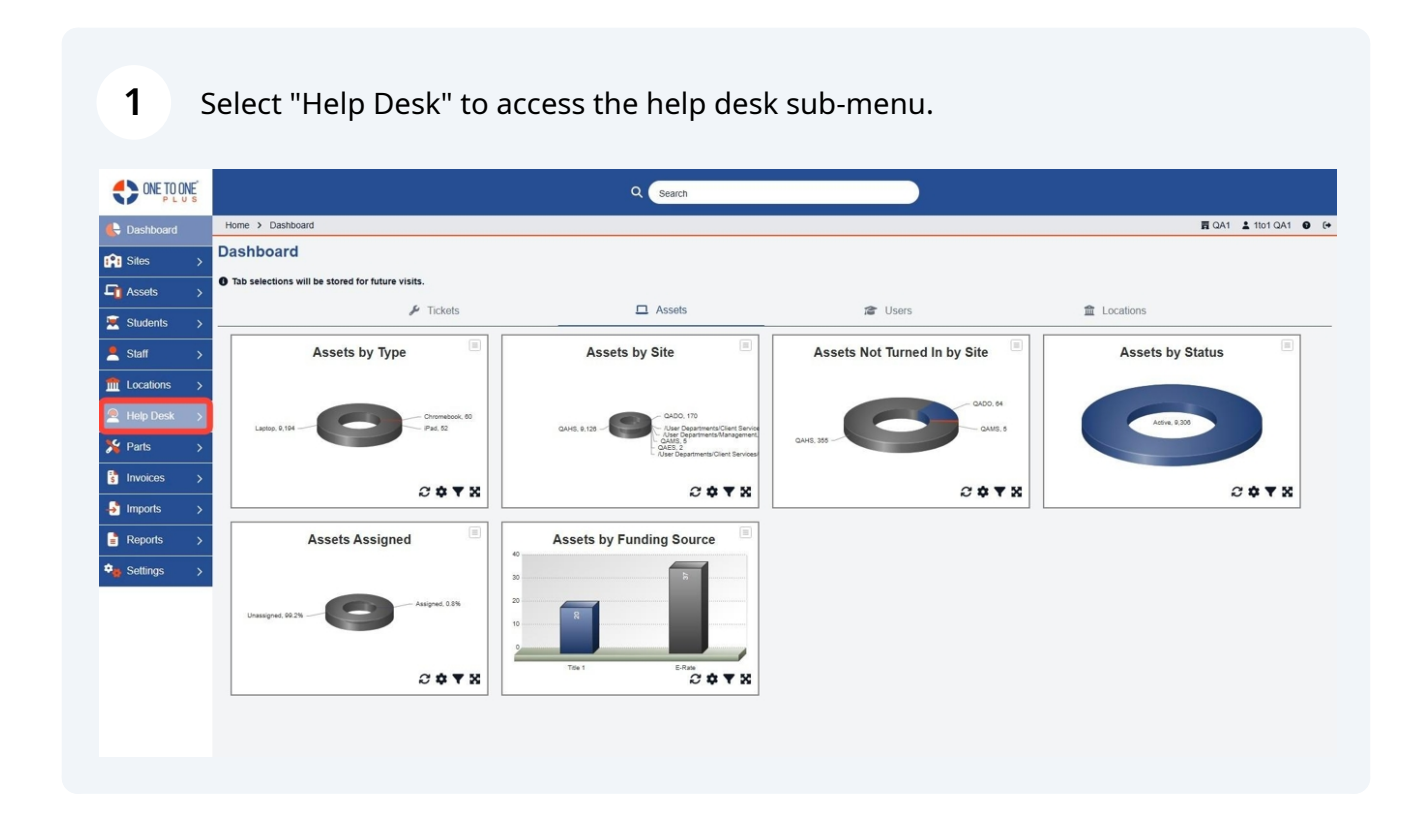

## **2** Access the ticket you wish to update by selecting either "Manage" or "My Tickets".

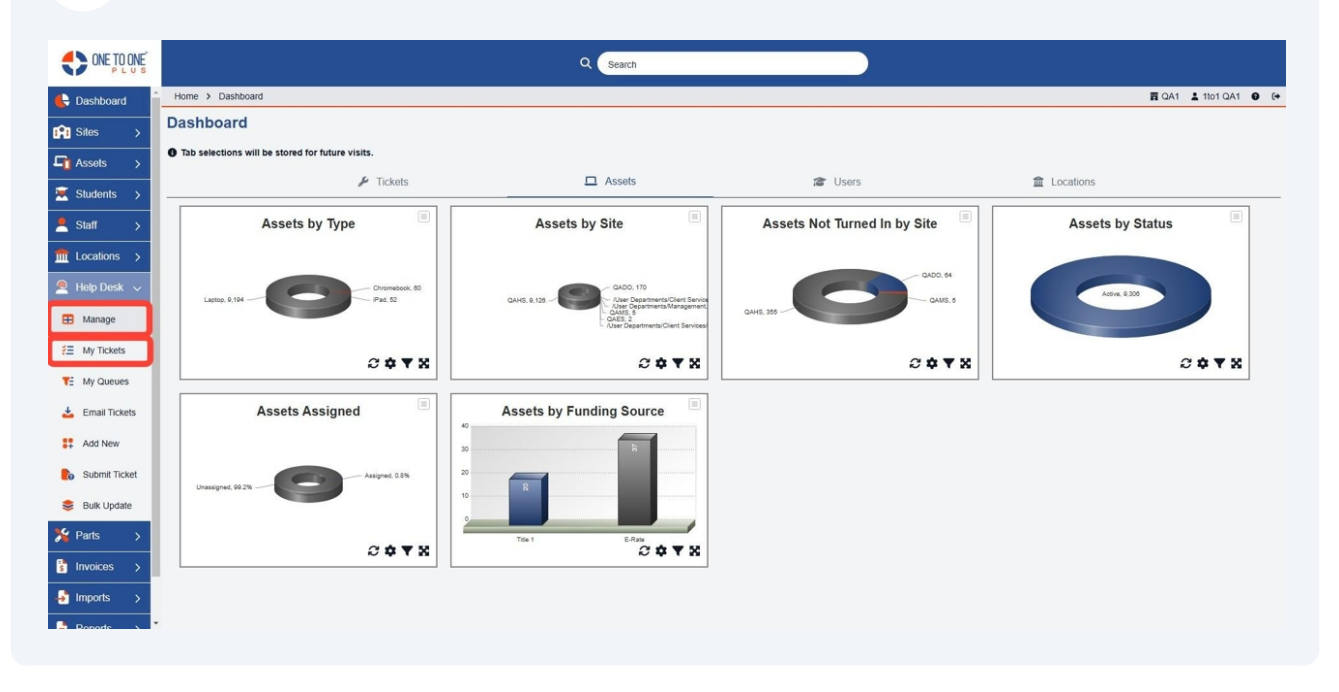

**3** Select the help desk ticket that you wish to add a part to.

| ONE TO ONE PLUS            |                                                    |                       |          | ۹                            | Search               |                         |             |                 |                       |                               |
|----------------------------|----------------------------------------------------|-----------------------|----------|------------------------------|----------------------|-------------------------|-------------|-----------------|-----------------------|-------------------------------|
| 🖶 Dashboard 📋              | Home > Ticket                                      |                       |          |                              |                      |                         |             |                 | <b>買</b> Q/           | A1 🛓 1to1 QA1 🔮 🕞             |
| Sites >                    | The local states of                                |                       |          |                              |                      |                         |             |                 | Switc                 | h back to the legacy page     |
| Assets >                   | Ticket Page: 1 of 1 Showing 8 of 142 total records |                       |          |                              |                      |                         |             |                 | All + Add New         |                               |
| Students >                 | View Applied: Stand                                | lard                  |          |                              |                      |                         | 2 Refresh C | Column Finder   | ~                     | Page Size 50 V                |
| 💄 Staff >                  | Ticket ID ¢                                        | Asset Serial Number ¢ | Asset ID | ≎ Ticket Type                | Ticket Type Category | Description             | •           | Site Category ¢ | Related User 0        | Related User Site             |
| Locations >                | Select                                             | Select                | Select   | Select                       | Select               | Select                  |             | Select          | Select                | Select                        |
| Help Desk 🗸                | TOK FORMAN                                         | _                     | -        | Chromebook                   | Chromobask           | keus missing            | _           | Link Coloral    | Oristian Kasau        | OANE                          |
| 🖽 Manage                   | 131-5003104                                        |                       |          | Cracked Screen               | Chiomebook           | keys missing            |             | High School     | <u>Gristian Kagay</u> | QARS                          |
| # My Tickets               | TSK-5009105                                        |                       |          | Chromebook<br>Cracked Screen | Chromebook           | need remote             |             | High School     | Jill Smith            | QAHS                          |
| TE My Queues               | TSK-5009103                                        | <u>17369SN</u>        | 17369    | Chromebook<br>missing keys   | Chromebook           | png                     |             | High School     | Kimberly Morgan       | QAHS                          |
| 🛓 Email Tickets            | TSK-5009102                                        |                       |          | Chromebook<br>Cracked Screen | Chromebook           | Chromebook missing keys |             | High School     | Joey Cole             | /User<br>Departments/Manageme |
| Add New                    | TSK-5009101                                        |                       |          | Chromebook<br>Cracked Screen | Chromebook           | test png                |             | High School     | Kimberly Morgan       | QAHS                          |
| Construction Submit Ticket | TSK-5009100                                        |                       |          | Chromebook<br>Cracked Screen | Chromebook           | test pdf                |             |                 | Kimberly Morgan       | QAHS                          |
| Sulk Update                | TSK-5009099                                        |                       |          | Chromebook<br>Cracked Screen | Chromebook           | email ticket Joey       |             | District 1      | Joey Cole             | /User<br>Departments/Manageme |
| S Invoices >               | TSK-5009098                                        |                       |          | Chromebook<br>Cracked Screen | Chromebook           | email ticket            |             |                 | Joey Cole             | /User<br>Departments/Manageme |
| Imports     Percets        |                                                    |                       |          |                              |                      |                         |             |                 |                       | ,                             |

| 4 | Select the | part or parts | s used on the | e help desk ticket. |
|---|------------|---------------|---------------|---------------------|
|   |            |               |               |                     |

|                  |                        |            |    | Q Search              |                             |                                       |     |
|------------------|------------------------|------------|----|-----------------------|-----------------------------|---------------------------------------|-----|
| 🖶 Dashboard 📋    | Home > Ticket > Edit T | icket      |    |                       |                             |                                       |     |
| Sites >          | Related User Site      | QAHS       | ×× |                       | Custom Notes Tickets        |                                       | to. |
|                  | Grade Level            | 12         |    | Invoice Amount        |                             |                                       |     |
| L Assets >       | Related Location       | QAHS-Spare | ×v | Secondary Phone       | Invoice Amount              |                                       |     |
| 💌 Students >     | Site                   | QAHS       | ×v |                       | Secondary Phone             |                                       |     |
| 💄 Staff 🛛 🗲      | Room Number            |            |    | New User Name         |                             |                                       |     |
| m Locations >    | Contact Phone Number   |            |    | Task List for Tickets | New User Name               |                                       |     |
| 🧟 Help Desk 😼    | Availability           | From: To   |    |                       |                             |                                       |     |
| Manage           | + Related Asset        |            |    |                       | Task List for Tickets       |                                       | 4   |
| # My Tickets     | + Loaner/New Asset     |            |    | + Invoicing           |                             |                                       |     |
| TE My Queues     |                        |            |    | + Related User Polic  | ies                         | No Insurance Po                       | icy |
| 📥 Email Tickets  |                        |            |    | + Dates               |                             |                                       |     |
| # Add New        |                        |            |    | - Parts               |                             |                                       |     |
| Bo Submit Ticket |                        |            |    |                       |                             |                                       |     |
| 😂 Bulk Update    |                        |            |    | Choose a part         |                             | · · · · · · · · · · · · · · · · · · · | )   |
| 🏂 Parts 🛛 🗲      |                        |            |    |                       |                             |                                       |     |
| s Invoices >     |                        |            |    | Part Name             | Name Price                  | Quantity Actions                      |     |
| 🛃 Imports >      |                        |            |    |                       | No parts have been added to | o this task.                          |     |
| Poporte >        |                        |            |    |                       |                             |                                       |     |

**5** Select "Save" to save the part to the ticket record.

|                 |                                 | Q. Search                                   |                      |
|-----------------|---------------------------------|---------------------------------------------|----------------------|
| E Dashboard     | Home > Ticket > Edit Ticket     |                                             | 🛱 QA1 💄 1to1 QA1 🔮 🕞 |
|                 | Related Location QAHS-Spare × 1 | Secondary Phone                             | •                    |
| Jiles /         | Site QAHS X Y                   | Secondary Phone                             |                      |
| Assets >        | Room Number                     | New User Name                               |                      |
| 💌 Students >    | Contact Phone Number            | New User Name Task List for Tickets         |                      |
| Staff >         | Availability From: To           |                                             |                      |
| Locations >     | + Related Asset                 | Task List for Tickets                       |                      |
| Help Desk 🗸     | + Loaner/New Asset              | + Invoicing                                 |                      |
| 🗄 Manage        |                                 | + Related User Policies No Insurance Policy |                      |
| My Tickets      |                                 | + Dates                                     |                      |
| TE My Queues    |                                 | - Parts                                     |                      |
| 📥 Email Tickets |                                 |                                             |                      |
| # Add New       |                                 | Choose a part V                             |                      |
| b Submit Ticket |                                 |                                             |                      |
| 😂 Bulk Update   |                                 | Part Name Name Price Quantity Actions       |                      |
| 羚 Parts >       |                                 | No parts have been added to this task.      |                      |
| Invoices >      |                                 |                                             |                      |
| Imports >       | Save A Save and Send            |                                             |                      |
| Poporte V       |                                 |                                             | -                    |